On your Chromebook, open a web browser by clicking on the **Google Chrome icon** at the bottom of the screen.

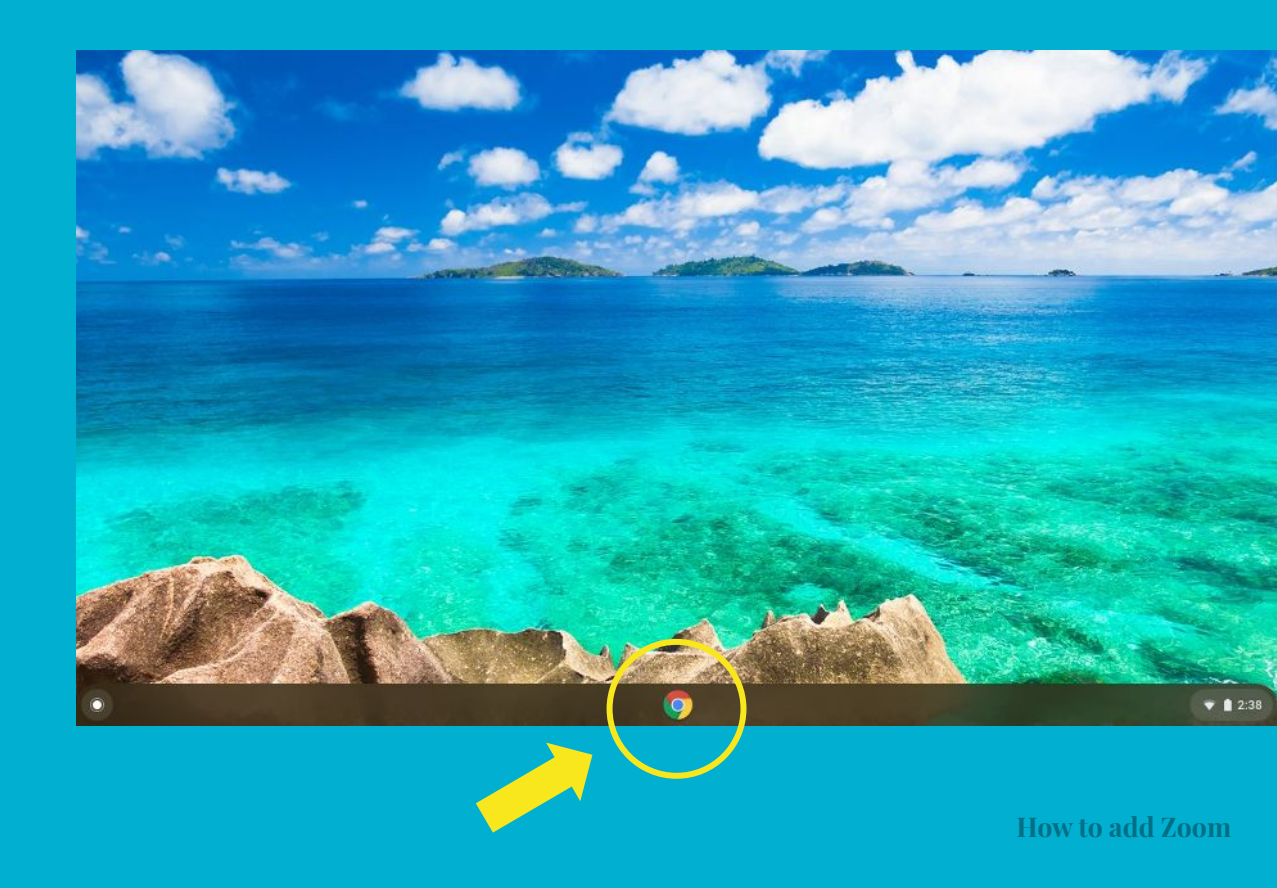

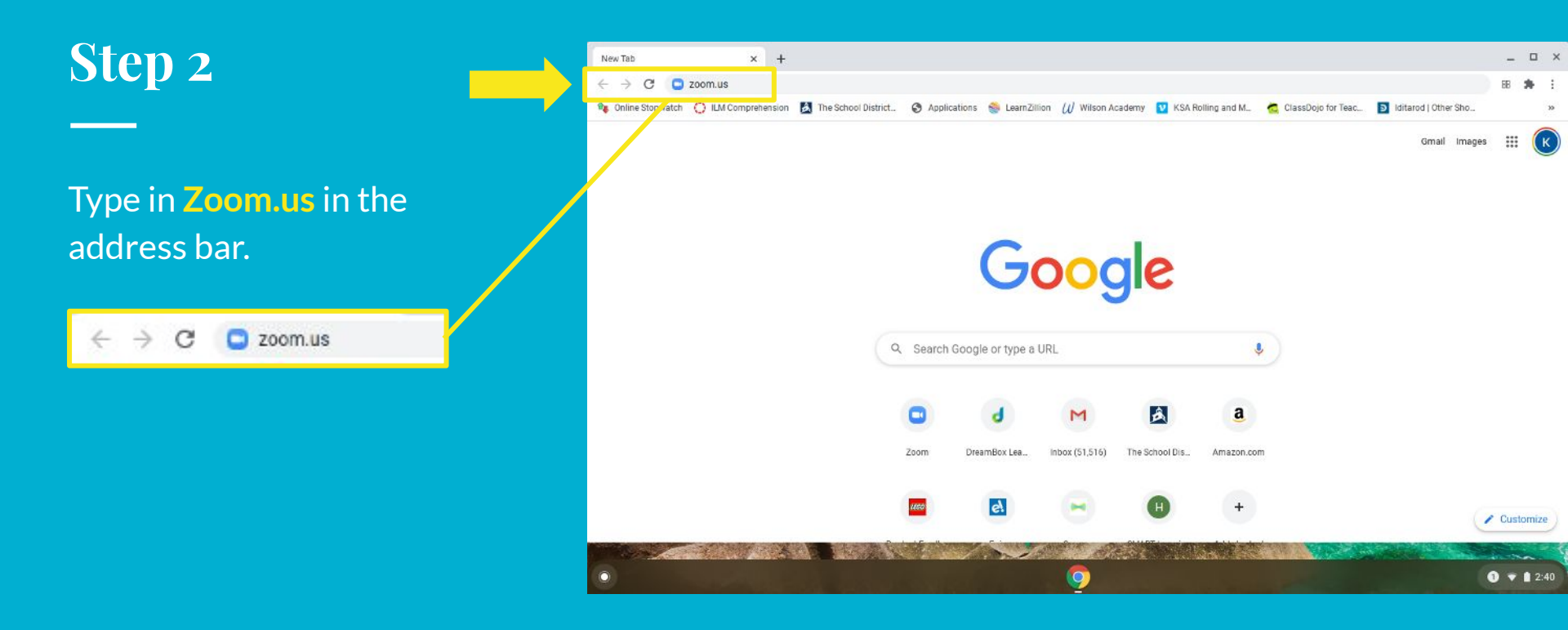

Click on the blue button Install from Chrome Web Store.

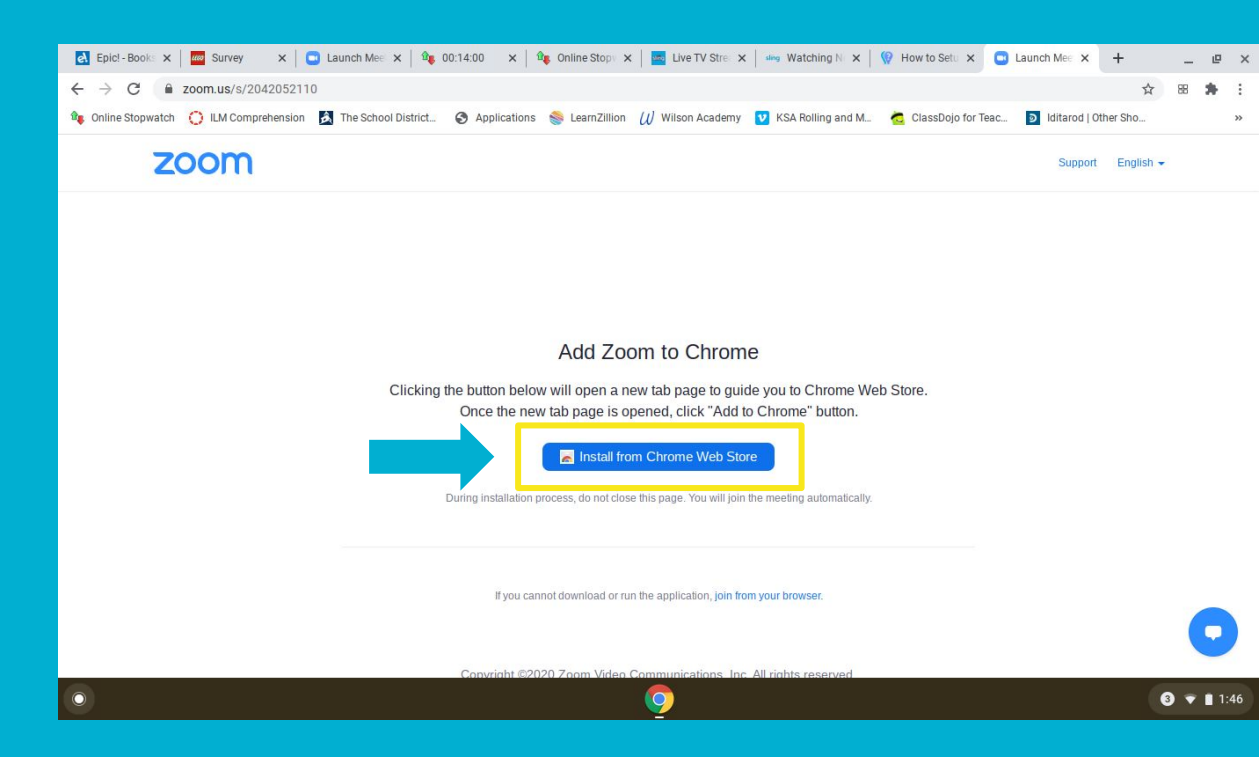

Next click on the blue button Add to Chrome.

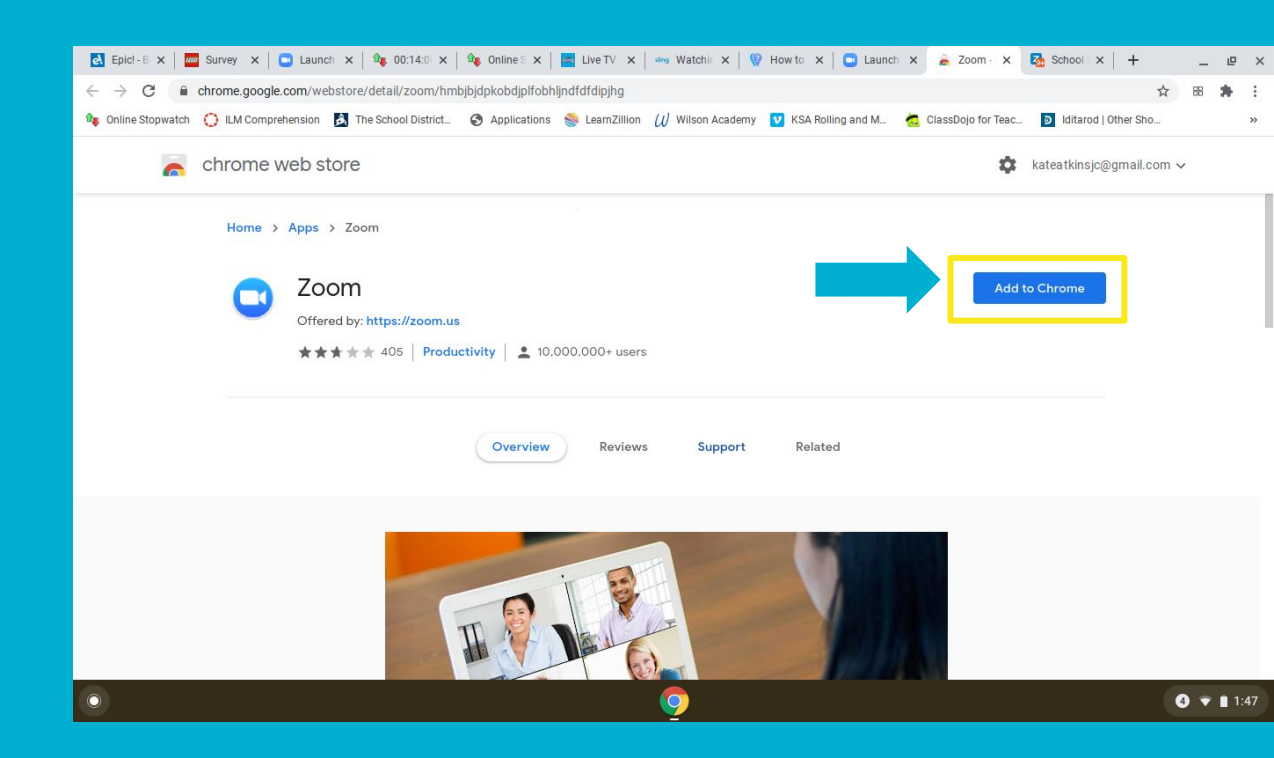

Then click on the white button Add app.

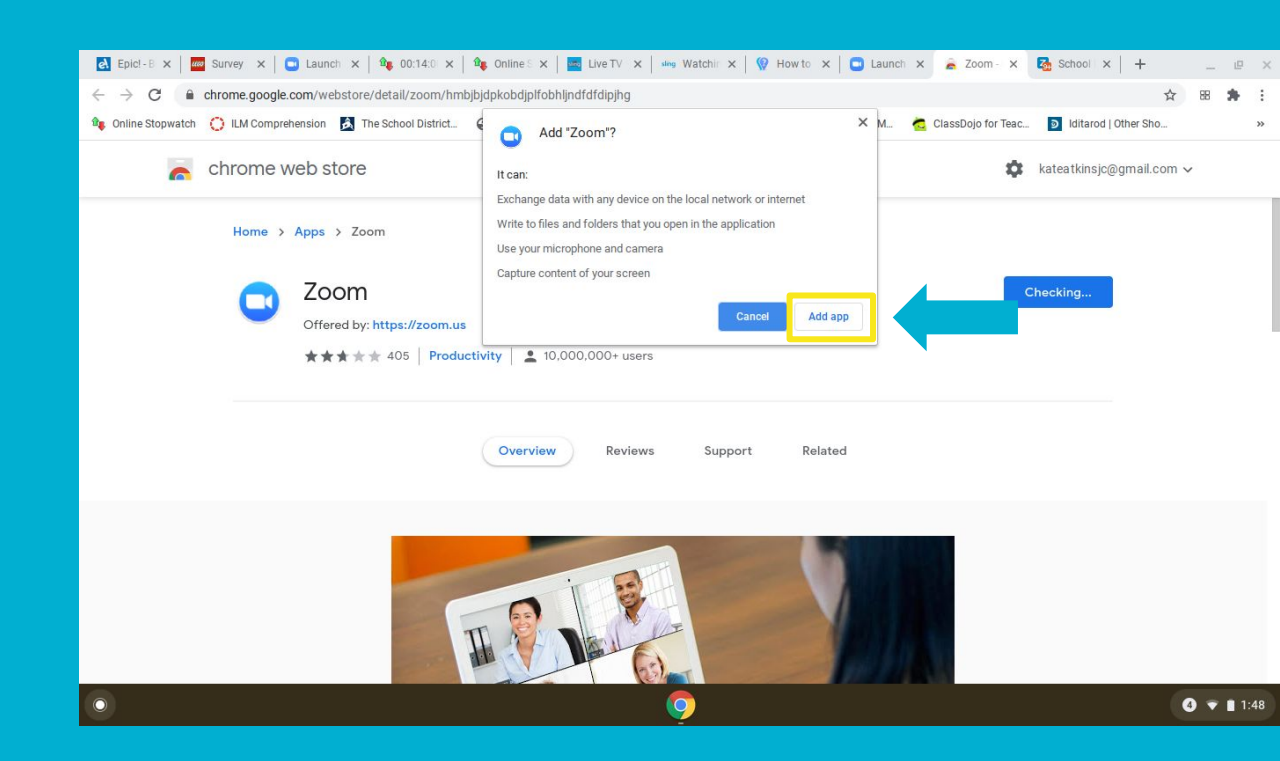

# How to add Zoom to Google Chrome

1. On your Chromebook, open a web browser by clicking on the **Google Chrome icon** at the bottom of the screen.

2. Type in **Zoom.us** in the address bar.

3. Click on the blue button Install from Chrome Web Store.

4. Next click on the blue button Add to Chrome.

5. Then click on the white button Add app.